# Veraview X800 **Beknopte handleiding**

\* Lees de Gebruiksaanwijzing voordat u de Veraview X 800 gaat gebruiken.

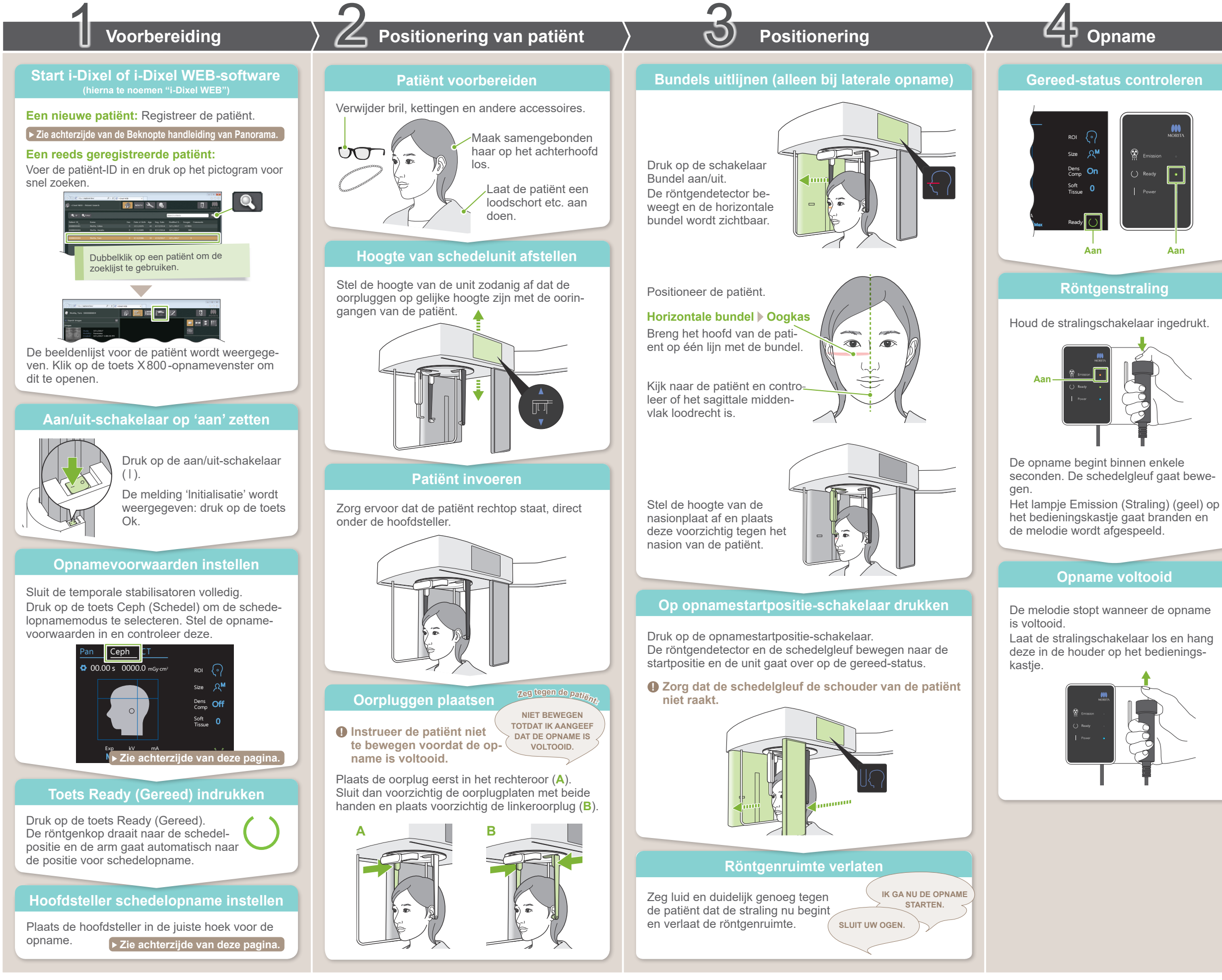

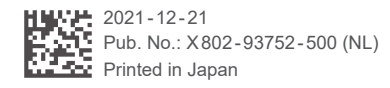

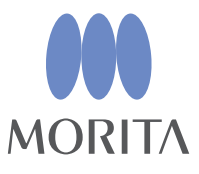

## Na opname

### Patiënt verwijderen

Bij laterale opname: Trek de nasionplaat weg en draai deze omhoog.

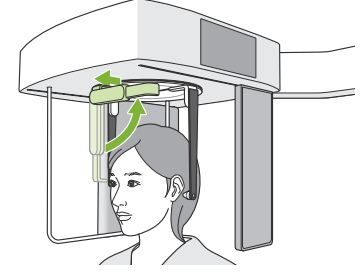

PA-opnamen en opnamen in hoek van 45°: Druk op de In/Out-schakelaar om de schedelgleuf naar de rechterzijkant te bewegen.

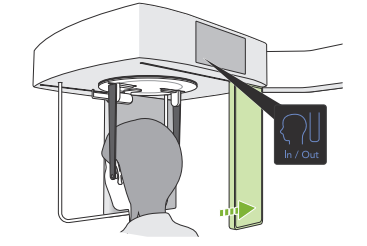

Verwijder de oorpluggen en desinfecteer deze.

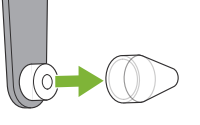

### Beeld overzetten en weergeven

Na de opname worden de gegevens naar i-Dixel WEB verzonden. De melding 'Transmitting Image' (Beeld verzenden) wordt in i-Dixel WEB weergegeven. Het beeld wordt na ongeveer 30 seconden getoond.

 Zet de aan/uit-schakelaar pas op 'uit' nadat de beeldoverdracht is voltooid.

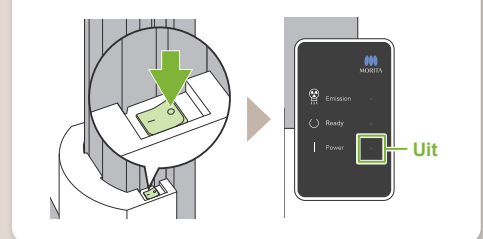

### Opnamevoorwaarden

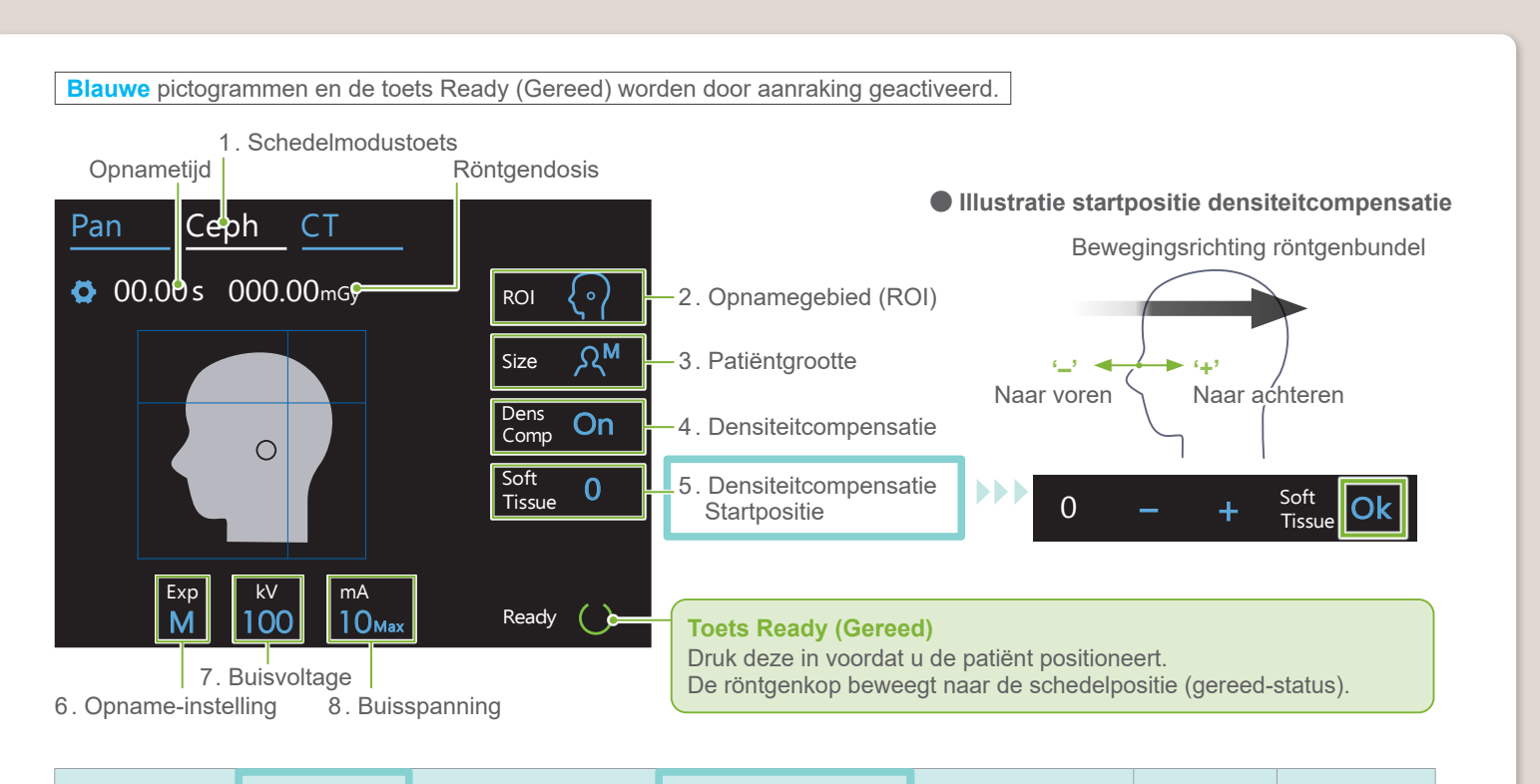

| 2.<br>Opnamegebied<br>(ROI) | 3 .<br>Patiëntgrootte<br>(Size) | 4.<br>Densiteitcompensatie<br>(Dens Comp) | 5.<br>Dens. Comp. startpos.<br>(Soft Tissue) [mm] | 6 .<br>Opname-instelling<br>(Exp) | 7.<br>Buisvoltage<br>(kV) | 8.<br>Buisspanning<br>(mA) |
|-----------------------------|---------------------------------|-------------------------------------------|---------------------------------------------------|-----------------------------------|---------------------------|----------------------------|
| Lateraal                    | ۰C                              | On                                        | 10<br>5                                           |                                   | 100                       | 10                         |
| <b>{•</b> }                 |                                 | (Aan)                                     | 0<br>-5                                           |                                   | 95                        | 9                          |
|                             |                                 |                                           | -10                                               | м                                 | 90                        | 8                          |
| PA                          | R                               | (Uit)                                     |                                                   | (handmatige opname)               | 85                        | 7                          |
|                             |                                 |                                           |                                                   |                                   | 80                        | 6.                         |
| Hoek van 45°                | ۶۲                              |                                           |                                                   | Off<br>(geen röntgenstraling)     | 75                        | 5                          |
| <u></u> ५७                  |                                 |                                           |                                                   |                                   | 70                        | 4                          |
| Hand                        | ۲                               |                                           |                                                   |                                   | 65                        | 3                          |
| Lung                        |                                 |                                           |                                                   |                                   | 60                        | 2                          |
|                             | _                               | -                                         |                                                   |                                   |                           |                            |

Patiëntgrootte

De ingestelde waarde voor patiëntgrootte is de sagittale lengte van de schedel (A).

| Patiëntgrootte      | C (Kind)   | S | Μ          | L          |
|---------------------|------------|---|------------|------------|
| Sagittale lengte(A) | Max. 17 cm |   | Max. 19 cm | 19 – 21 cm |

\* De bovenstaande waarden zijn schattingen. De tandarts dient rekening te houden met de lichaamsvorm, de bouw van het skelet etc. voor de juiste instelling.

## Hoofdsteller schedelopname

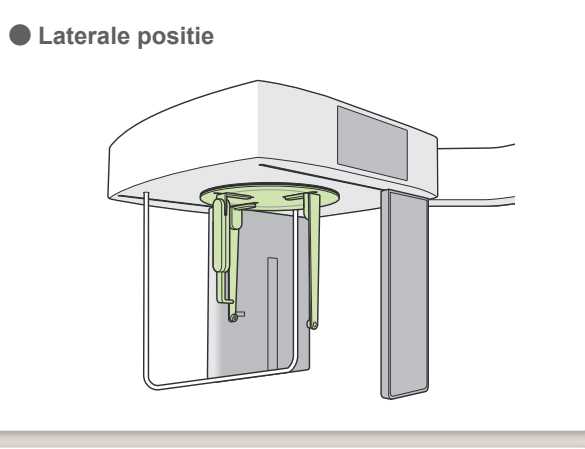

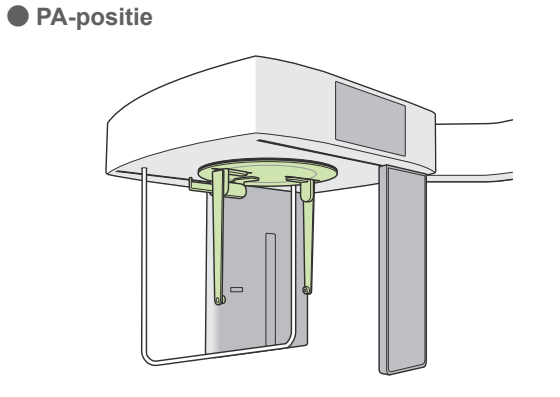

Plaats de steller altijd zoals aangegeven op de afbeelding. Uitschuiven van de nasionplaat kan tot ongelukken leiden.

45° positie

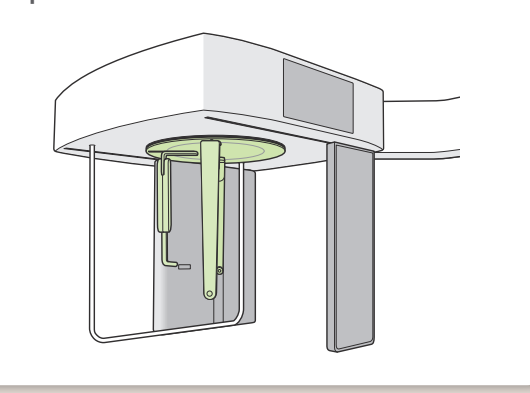

Draai bij het roteren van de hoofdsteller de nasionplaat omlaag en beweeg deze naar binnen. Houd de oorplugplaten bij de basis vast en roteer voorzichtig de hoofdsteller.

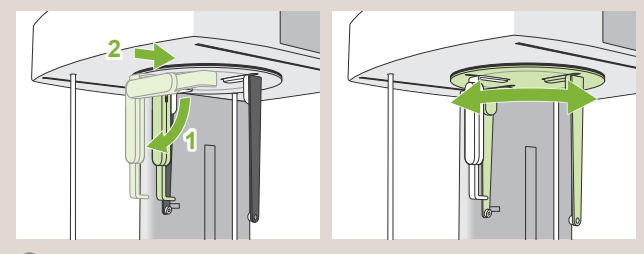

Pak de nasionplaat bij de basis vast om deze te verplaatsen.

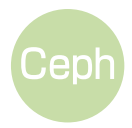